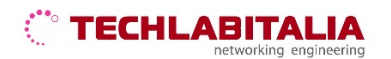

| Div. :       | Descrizione - Tipologia Apparati o servizi | Data / rev.    | Uso      |
|--------------|--------------------------------------------|----------------|----------|
| Area Tecnica | Manuale configurazione - TP-LINK TD-W9970  | 16-11-2020/ 01 | Pubblico |

## **TP-LINK TD-W9970**

Di seguito è riportato un esempio di come configurare il modem TP-LINK TD-W9970 per il servizio Internet FIBRA FTTC/VDSL con le credenziali fornite da TECHLABITALIA;

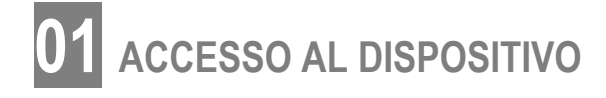

Per accedere al modem è necessario collegare un pc ad una delle 4 porte LAN.

Aprire una pagina di Internet Explorer oppure Firefox, Opera, Google, Chrome o Safari e digitare nella barra degli indirizzi l'indirizzo IP del modem che è: **192.168.1.1** A questo punto il modem ci richiederà l'inserimento di un nome utente e una password che in questo caso sono entrambi *admin*.

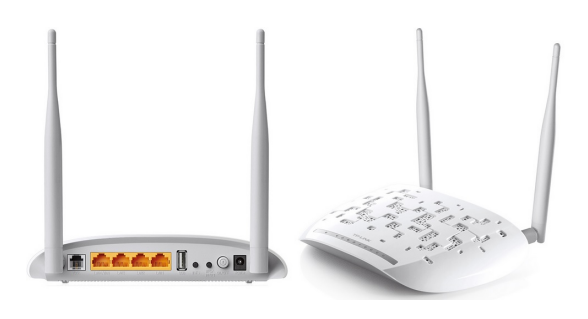

Fatto l'accesso al modem è necessario spostarsi sulla parte sinistra dove la seconda voce del menu è **Quick Setup** che andremo a cliccare;

|                     | 300Mbps Wireless N USB VDSL/ADSL Modem Router<br>Model No. TD-W9970                                   |
|---------------------|----------------------------------------------------------------------------------------------------|
| Status              |                                                                                                    |
| Quick Setup         |                                                                                                    |
| Operation Mode      | Quick Setup - Start                                                                                   |
| Network             |                                                                                                    |
| IPTV                |                                                                                                    |
| DHCP Server         | This guide will help you set basic parameters for Internet connection. Please click NEXT to continue. |
| Wireless            | For function or parameter details, please select the corresponding menu options on the left.          |
| Guest Network       |                                                                                                    |
| USB Settings        |                                                                                                    |
| Route Settings      | Next                                                                                                  |
| IPv6 Route Settings |                                                                                                    |
| Forwarding          |                                                                                                    |
| Parent Control      |                                                                                                    |

cliccare sul tasto Next per proseguire;

Apparirà una schermata con la scelta del Paese e il fuso orario ad esso abbinato

| Ptp-link            | 300Mbps Wireless N USB VDSL/ADSL Modem Router<br>Model No. TD-W9970                   |  |
|---------------------|---------------------------------------------------------------------------------------|--|
| Status              |                                                                                       |  |
| Quick Setup         |                                                                                       |  |
| Operation Mode      | Quick Setup - Region and Time Zone                                                    |  |
| Network             |                                                                                       |  |
| IPTV                | Please select your region and time zone.                                              |  |
| DHCP Server         |                                                                                       |  |
| Wireless            | Region Italy V                                                                        |  |
| Guest Network       | Time Zone (GMT+01:00) Amsterdam, Berlin, Rome, Stockholm, Paris, Prague, Bratislava 🗸 |  |
| USB Settings        |                                                                                       |  |
| Route Settings      | Back Next                                                                             |  |
| IPv6 Route Settings |                                                                                       |  |
| Forwarding          |                                                                                       |  |
| Baront Control      |                                                                                       |  |

## 

| Div. :       | Descrizione - Tipologia Apparati o servizi | Data / rev.    | Uso      |
|--------------|--------------------------------------------|----------------|----------|
| Area Tecnica | Manuale configurazione - TP-LINK TD-W9970  | 16-11-2020/ 01 | Pubblico |

Proseguire cliccando sul tasto Next e selezionare come tipo di connessione la modalità manuale:

| Auto-Deteo              | t Connection Type:                                                                                                    |
|-------------------------|----------------------------------------------------------------------------------------------------|
| This Setup<br>type now? | Nizard can detect the type of Internet connection you have. Do you want The Smart Setup Wizard to try and detect The conr |
| O Yes                   |                                                                                                    |
| 0.00                    |                                                                                                    |

Adesso è necessario:

- selezionare come ISP: other
- selezionare come L2 Interface Type: VDSL
- abilitare Enable VLAN ID
- inserire nel campo VLAN ID il valore: 835
- selezionare come Connection Type: PPPoE(PPP over Ethernet)

| according to your selection. If your ISP is not listed, p | lease select "other" and set the parameters below manually. |
|-----------------------------------------------------------|-------------------------------------------------------------|
| ISP:                                                      | Other 🗸                                                     |
| L2 Interface Type:                                        | VDSL V                                                      |
| Enable VLAN ID:                                           |                                                             |
| VLAN ID:                                                  | 835 (1-4094)                                                |
| Connection Type:                                          | PPPoE(PPP over Ethernet)                                    |
|                                                           | Back Next                                                   |
|                                                           |                                                             |

A questo punto è necessario inserire le credenziali fornite nella lettera di attivazione:

Quick Setup - PPPoE

| Please enter the Username and Password. If the User<br>User name:<br>Password:<br>Confirm password: | ername/Password are unknown, please contact your ISP. |
|----------------------------------------------------------------------------------------------------|-------------------------------------------------------|
|                                                                                                    | Back Next                                             |

continuare con il tasto Next per personalizzare la configurazione della rete wifi ed infine cliccare sul tasto Save.